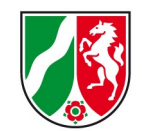

# OnlineAnmeldung

#### **Allgemeine Hinweise**

Mit der Online-Anmeldung stellt das Institut der Feuerwehr NRW ein Verfahren zur Verfügung, so dass berechtigte Dienststellen und Werkfeuerwehren Seminaranmeldungen im Internet durchführen können. Jede berechtigte Dienststelle und Werkfeuerwehr erhält hierzu auf dem Postwege die benötigten Zugangsdaten (Nutzerkennung/Kennwort). Jede Behörde/Einrichtung erhält nur **eine** Nutzerkennung.

Geben Sie diese Daten nur an eine eingeschränkte Anzahl Mitarbeiter weiter, die für die Seminaranmeldung im Bereich der Feuerwehr verantwortlich sind. Dieser Personenkreis ist verpflichtet, diese Daten geheim zu halten.

Eine unberechtigte Nutzung der Onlinebuchungseinrichtung oder sonstige Ereignisse, die geeignet sind, die Sicherheit bzw. Vertraulichkeit zu gefährden, haben Sie dem Institut der Feuerwehr NRW unverzüglich mitzuteilen.

Die Online-Anmeldung kann zur gleichen Zeit nur von einem Nutzer belegt werden. Nach 10 Minuten ohne Aktivität im Anmeldesystem wird die Sitzung automatisch deaktiviert. Eine Neuanmeldung ist erforderlich.

- Über das Onlineanmeldeverfahren können nur Veranstaltungen gebucht werden, die im Veranstaltungskatalog entsprechend gekennzeichnet sind. Für die übrigen Veranstaltungen erhalten Sie die Einberufungsunterlagen auf dem Dienstweg.
- Die entsprechenden Veranstaltungen können zurzeit für das gesamte Kalenderjahr 2011 gebucht werden.
- Die namentliche Anmeldung eines Teilnehmers ist verbindlich. Eine nachträgliche Korrektur ist nur mit erheblichem Verwaltungsaufwand möglich.
- Nach der korrekten Online-Anmeldung erhalten Sie per E-Mail einen Bestätigungshinweis.
- Die Einberufungsunterlagen für die gemeldeten Teilnehmer werden der meldenden Dienststelle rechtzeitig vor Veranstaltungsbeginn per E-Mail zugesandt.
- Sollte eine Veranstaltung ausnahmsweise nicht stattfinden, erhalten Sie die Abmeldung per E-Mail.

Wir bitten um Verständnis, wenn es in der Anfangsphase zu Anlaufschwierigkeiten kommen kann.

Gemeinsam werden wir es aber schaffen!

1

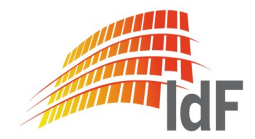

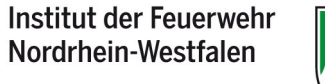

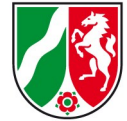

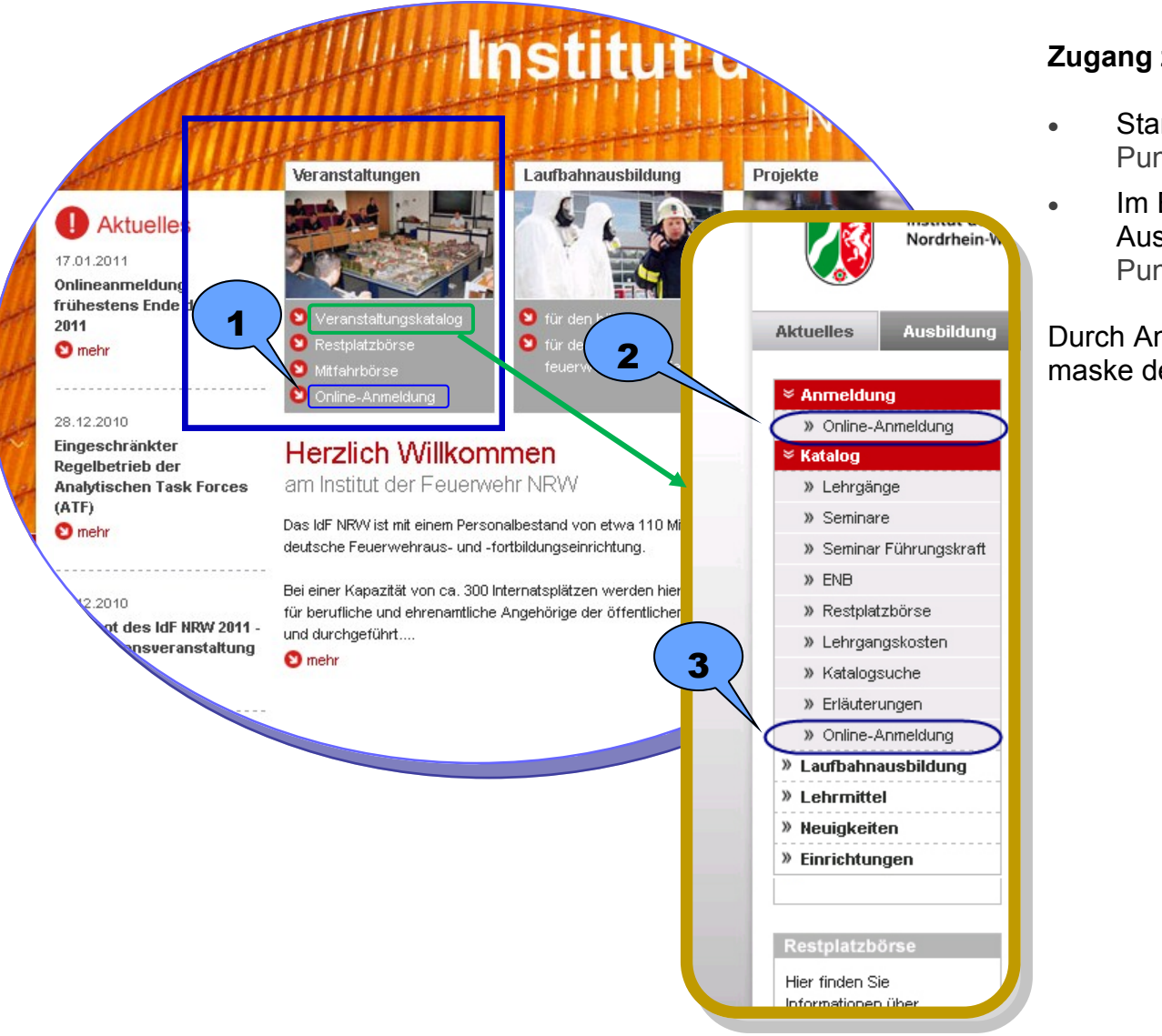

#### Zugang zur Online-Anmeldung

- Startseite www.idf.nrw.de im Bereich ,Veranstaltungen' Punkt 1
- Im Bereich des Veranstaltungskataloges im linken Auswahlbereich unter Anmeldung und Katalog Punkt 2 und Punkt 3

Durch Anklicken ,Online-Anmeldung' Wechsel zur Anmeldemaske der Online-Anmeldung

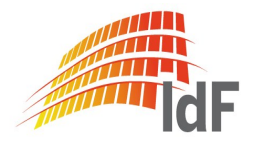

| Institut der Feuerwehr |
|------------------------|
| Nordrhein-Westfalen    |
|                        |

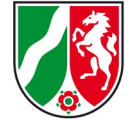

|        |                                               | Insti<br>Nord | tut der Feuerwehr<br>rhein-Westfalen |                 |                |                        |
|--------|-----------------------------------------------|---------------|--------------------------------------|-----------------|----------------|------------------------|
|        |                                               | weite         | ere Informationen                    | OnlineA         | nmeldung       |                        |
| L<br>k | ink zum Veranstaltungs-<br>atalog des IdF NRW | /             | Benutzernan                          | Anmelden<br>ne: | 1              |                        |
|        |                                               | 1             | Kennwo                               | nern.           | 2              |                        |
|        |                                               |               |                                      |                 | Anmelden       |                        |
|        |                                               |               | Passwort verges     neu registieren  | isen?           |                |                        |
|        | Dieser Dienst ist                             | aus           | schließlich Di                       | enststellen/W   | /erkfeuerwehre | en in NRW vorbehalten. |

- Verwendung der per Post zugestellten Nutzungdaten
- Eintragung ,Benutzername' (Nutzer)
- Eintragung ,Kennwort' (Passwort)
  - Groß-/Kleinschreibung beachten!
- Anmeldebutton drücken

HINWEIS: Dieser Dienst steht nur Dienststellen und Werkfeuerwehren in NRW zur Verfügung!

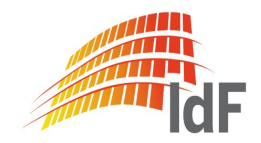

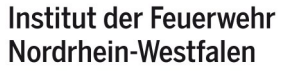

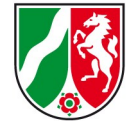

| Veranstaltungsübersicht | Meldend    | e Stelle Passwort ändern |
|-------------------------|------------|--------------------------|
|                         |            |                          |
|                         | Firma(*)   | IdF NRW                  |
|                         | Bereich    |                          |
|                         | Abteilung  |                          |
|                         | Strasse(*) | Wolbecker Str. 237       |
|                         | PLZ(*)     | 48155                    |
|                         | Ort(*)     | Münster                  |
|                         | E-Mail(*)  | poststelle@idf.nrw.de    |
|                         | Telefon(*) | 0251-31120               |
|                         | Fax(*)     | 0251-3112104             |

Speichern

Sie wechseln nun in die eigentliche Online-Anmeldung. Beim Start sehen Sie immer zuerst die Daten der Meldenden Stelle. Bitte kontrollieren Sie die Daten und korrigieren/ergänzen Sie die Einträge.

Wichtig ist hier der Eintrag ,E-Mail'.

Hier muss die E-Mail-Adresse eingetragen werden, an die die Bestätigungsnachricht und später die gesamten Einberufungsunterlagen versandt werden sollen.

(Hinweis: Es ist sinnvoll einen Adressverteiler anzugeben!) Sollten Sie Änderungen vorgenommen haben, müssen Sie die Daten speichern. Solange Pflichtfelder nicht ausgefüllt sind, ist die weitere Anmeldung nicht möglich!

Über den Reiter ,Veranstaltungsübersicht' erreichen Sie die Liste der frei buchbaren Veranstaltungen.

#### Hinweis:

neues

Nach der ersten Anmeldung sollten Sie über den Reiter "Passwort ändern' Ihr Kennwort austauschen! Diese Änderung ist erst am Folgetag wirksam!

| altes Passwort      |  |
|---------------------|--|
| neues Passwort      |  |
| Passwort bestätigen |  |

Aufbau des Passwortes:

- Mindestens 8 Zeichen bestehend aus:
- Mindestens einem Großbuchstaben (keine Umlaute) und
- Mindestens einem Kleinbuchstaben (keine Umlaute) und
- Mindestens einer Zahl oder
- einem der drei Sonderzeichen \$ \_ #
- Nicht mit einer Zahl beginnend

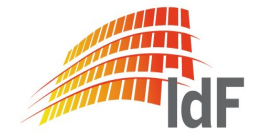

Institut der Feuerwehr Nordrhein-Westfalen

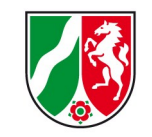

| Institut der Feuerwehr<br>Nordrhein-Westfalen                                                                                                    |                 |                 |         |
|----------------------------------------------------------------------------------------------------|-----------------|-----------------|---------|
| weitere Informat                                                                                                    | ionen           | OnlineAn        | meldung |
| Veranstaltungsübersicht                                                                                                    | Meldende Stelle | Passwort ändern |         |
| <ul> <li>&gt; 2011</li> <li>&gt; S ABC II (F)</li> <li>&gt; S ABC-Messstrategie</li> <li>&gt; S AbstuSi (F)</li> <li>&gt; S Ausbilder (F)</li> <li>&gt; S Bahn</li> <li>&gt; S Beschaffung</li> <li>&gt; S BSI</li> <li>&gt; S BST (F)</li> <li>&gt; S DWD</li> <li>&gt; S Einsatzübungen</li> <li>&gt; S Einsturz</li> <li>&gt; S ENB</li> <li>&gt; S EU-GemVf</li> <li>&gt; S F</li> <li>&gt; S F</li> <li>&gt; S F WE</li> <li>&gt; S gD VB-Modul I</li> <li>&gt; S gD VB-Modul II</li> <li>&gt; S GSL</li> <li>&gt; S IG NRW</li> <li>&gt; S KRM</li> </ul> | E               |                 |         |

Im linken Auswahlfenster befindet sich die Liste der Online buchbaren Veranstaltungsarten.

Durch einen Doppelklick auf die gewünschte Veranstaltung öffnet sich die Veranstaltungsbeschreibung und Terminliste

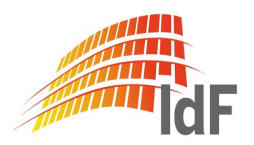

Institut der Feuerwehr Nordrhein-Westfalen

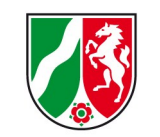

| Institut der Feue<br>Nordrhein-West                                                                     | rwehr<br>alen                                                                                                    |                       |                                  |          |
|----------------------------------------------------------------------------------------------------|----------------------------------------------------------------------------------------------------|-----------------------|----------------------------------|----------|
| weitere Information                                                                                     | onen OnlineAnmeldung                                                                                                    | anstaltungs<br>-folge | Veranstaltungs-<br>datum Belegur | ıgsampel |
| Veranstaltungsübersicht                                                                                 | Meldende Stelle Passwort ändern                                                                                                    |                       | Dab                              | melden   |
| » 2011<br>» S ABC II (F)                                                                                | Seminarbeschreibung                                                                                                    | Â                     | Nr. Datum                        |          |
| <ul> <li>S Abc-messariategie</li> <li>S AbstuSi (F)</li> <li>S Ausbilder (F)</li> <li>S Babs</li> </ul> | S Bahn: Seminar: Hilfeleistungseinsätze im Bereich der DB AG<br>Lehrgangsdauer: (Tage) 3                                                                                                    |                       | 1 15.03.2011 - 17.03.2011 💽 😋 a  | nmelden  |
| » S Beschaffung<br>» S BSI                                                                              | Teilnehmer<br>Führungskräfte der Feuerwehr, deren Zuständigkeit die Gefahrenabwehr auf Anlagen der Bahn un                                                                                                    | ımfasst.              | 2 28.06.2011 - 30.06.2011 Sa     | nmelden  |
| » S BSI (F)<br>» S DWD<br>» S Einsatzübungen                                                            | Teilnahme-Voraussetzung                                                                                                    |                       | 3 13.09.2011 - 15.09.2011 Sa     | nmelden  |
| » S Einsturz<br>» S ENB<br>» S EU-GemVf                                                                 | Ausbildung zum Gruppenführer                                                                                                    |                       | 4 18.10.2011 - 20.10.2011 Sa     | nmelden  |
| » S F<br>» S F WE<br>» S gD Technik-Modul                                                               | <ul> <li>Dem Seminarteilnehmer werden Spezialkenntnisse aus dem Bereich der Gefahrenabwehr auf Anla<br/>Deutschen Bahn AG vermittelt. Diese ermöglichen es ihm, Gefahren aus spurgebundenem Verkehr</li> </ul> | agen der<br>rund ⋿    |                                  |          |
| » S gD VB-Modul I » S gD VB-Modul II » S GCI                                                            | anlagentechnischen Einrichtungen richtig einschätzen und beurteilen zu können.<br>Ziel ist es den Finsatzleiter zur Planung und Durchführung einsatztaktisch einwandfreier Maßnahm                             | men 711               |                                  |          |

Im mittleren Bereich steht die Veranstaltungsbeschreibung. Hierbei sind insbesondere die Teilnahme-Voraussetzungen zu beachten! Der rechte Bereich enthält die Termine (Datum) der angebotenen Veranstaltungsfolgen (Nr.). Über den Buttor Oannelden wechselt man in den personengebundenen Anmeldebereich.

Die Belegungsampel kennzeichnet die Tendenz der Anmeldungszahlen:

Grün < 60 % Gelb > 60 % Rot zurzeit ausgebucht

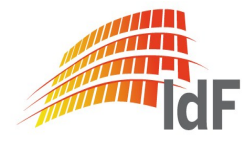

Institut der Feuerwehr Nordrhein-Westfalen

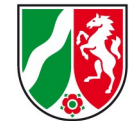

| Anmeldung durch<br>Seminarbeschreibung<br>Termin |          | IdF NRW<br>S Bahn(1): Hilfeleistungseinsätze im Bereich der DB AG<br>15.03.2011 - 17.03.2011 |                  |                         |  |
|--------------------------------------------------|----------|----------------------------------------------------------------------------------------------|------------------|-------------------------|--|
|                                                  |          | Ansprechp                                                                                    | artner           |                         |  |
| Vorname                                          |          |                                                                                              |                  |                         |  |
| Nachname                                         |          |                                                                                              |                  |                         |  |
| Telefon                                          |          |                                                                                              |                  |                         |  |
| Bemerkung                                        |          |                                                                                              | *<br>*           |                         |  |
|                                                  |          |                                                                                              |                  |                         |  |
| Bestätigung geht an:                             |          |                                                                                              | poststelle@idf.r | nrw.de                  |  |
|                                                  |          | Teilnehr                                                                                     | ner              |                         |  |
| Anrede Vorname                                   | Nachname | Geburtsdatum                                                                                 | Zusatzangaben    |                         |  |
|                                                  |          |                                                                                              |                  | 🕙 Teilnehmer hinzufügen |  |

🔲 Hiermit bestätige ich, dass alle Teilnehmer die erforderlichen Voraussetzungen erfüllen.

S Anmelden S Abbrechen

Zunächst erhalten Sie Gelegenheit den Namen, die Telefonnummer und ggf. Bemerkungen des Ansprechpartner einzutragen.

Außerdem ist an dieser Stelle sichtbar, an wen die Bestätigungsmail gesendet wird.

Über ,Teilnehmer hinzufügen' besteht die Möglichkeit, Teilnehmer für diese Veranstaltung anzumelden.

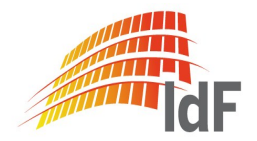

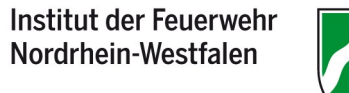

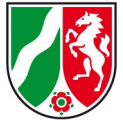

| bereits gemeldete Teilnehmer<br>Anrede(*)<br>akademischer Titel<br>Vorname(*)<br>Nachname(*) | <neuen erfassen="" teilnehmer=""> Image: Ahlers, Robert Ahlers, Robert Attefrohne, Heinz Gimbel, Rainer Kemker, Werner Kreienbaum, Ulrike Krüler, Nicole Lüttecke, Annette Münsterkötter, Nackat, Penkert, Berthold</neuen> | In dieser Maske besteht die Möglichkeit, einen neuen Teilnehmer zu<br>erfassen oder aus der aufklappbaren Liste einen Teilnehmer (nur Teil-<br>nehmer der eigenen Dienststelle/Werkfeuerwehr, die ab 2009 beim IdF<br>NRW eine Veranstaltung besucht haben) auszuwählen.<br>• Ggf. die Daten eines neuen Teilnehmers eintragen<br>• Angaben überprüfen/korrigieren<br>• Pflichtfelder beachten<br>Mit Teilnehmer übernehmen' in die vorherige Maske wechseln. |
|----------------------------------------------------------------------------------------------|----------------------------------------------------------------------------------------------------|----------------------------------------------------------------------------------------------------|
| Geburtsdatum(*)<br>Geburtsname<br>Geburtsort(*)                                              | Rengers, Ludger<br>Rodewald, Gisbert<br>Saerbeck, Hans-Josef<br>Sander, Heinrich<br>Schäfer, Iris<br>Strickmann, Peter                                                                                                    |                                                                                                    |
| Straße(*)<br>PLZ(*)<br>Ort(*)                                                                |                                                                                                    | Hinweis:                                                                                                    |
| Dienstgrad(*)<br>Dienstverhältnis(*)                                                         |                                                                                                    | Bei einigen Veranstaltungen ist es notwendig Zusatzangaben zu ma-<br>chen (Pflichtfeld!).                                                                                                    |
|                                                                                              | Die mit (*) gekennzeichneten Felder sind Pflichtfelder                                                                                                    | Die mit (*) gekennzeichneten Felder sind Pflichtfelder. Zusatzangaben Führerschein(*)                                                                                                    |

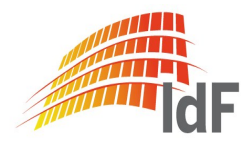

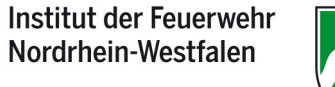

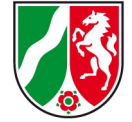

| Anmeldung durch<br>Seminarbeschreibung<br>Termin | ldF NRW<br>S Bahn(1): Hilfeleistungseinsätze im Bereich der DB AG<br>15.03.2011 - 17.03.2011 |                    |                       |                         |
|--------------------------------------------------|----------------------------------------------------------------------------------------------|--------------------|-----------------------|-------------------------|
|                                                  |                                                                                              | Ansprechp          | artner                |                         |
| Vorname                                          | Carl                                                                                         |                    |                       |                         |
| Nachname                                         | Mustermann                                                                                   |                    |                       |                         |
| Telefon                                          | 01234 5678955-1                                                                              | 07                 |                       |                         |
| Bemerkung                                        |                                                                                              |                    | * *                   |                         |
| Bestätigung geht an:                             |                                                                                              |                    | poststelle@idf.       | nrw.de                  |
|                                                  |                                                                                              | Teilnehi           | mer                   |                         |
| Anrede Vorname                                   | Nachname                                                                                     | Geburtsdatum       | Zusatzangaben         |                         |
| Herr Werner                                      | Kemker                                                                                       |                    |                       | 🕲 Teilnehmer entfernen  |
|                                                  |                                                                                              |                    |                       | 🕥 Teilnehmer hinzufügen |
| 🔲 Hiermit I                                      | bestätige ich, da                                                                            | ss alle Teilnehmer | die erforderlichen Vo | raussetzungen erfüllen. |

🕲 Anmelden 🛛 🕲 Abbrechen

Hier werden nun alle angemeldeten Teilnehmer dieser konkreten Veranstaltung angezeigt. Zu diesem Zeitpunkt besteht noch die Möglichkeit, einen Teilnehmer zu löschen, der währen dieser Anmeldesitzung hinzugefügt wurde.

#### Nach einer abgeschlossenen Anmeldung ist das Löschen eines Teilnehmers über die Online-Anmeldung nicht mehr möglich!

Sollten bereits zu einem früheren Zeitpunkt Anmeldungen auf diese Veranstaltungen erfolgt sein, werden diese in einem separaten Bereich angezeigt.

Über ,Teilnehmer hinzufügen' können weitere Teilnahmen für diese konkrete Veranstaltung gebucht werden.

Bevor Sie die Anmeldung beenden, müssen Sie durch Ankreuzen bestätigen, dass alle Teilnehmer die erforderlichen Teilnahme-Voraussetzungen erfüllen.

Über den Button ,Anmelden' wird die Anmeldung endgültig abgeschlossen.

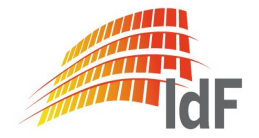

Institut der Feuerwehr Nordrhein-Westfalen

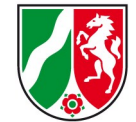

Ihre Anmeldungen wurden erfolgreich entgegen genommen.

Bestätigen

#### Bestätigungsmail

Betreff: Bestätigung Online Anmeldung

Vielen Dank für Ihre Anmeldung!

Hiermit bestätigen wir Ihnen folgende verbindliche Buchung:

Veranstaltung:

<Kürzel der Veranstaltung> <Folge> <Langbezeichnung der Veranstaltung>

<Datum von – Datum bis>

Name:

<Vorname Name des Teilnehmers>

Sie werden frühestens drei Wochen vor Beginn der Veranstaltung eine E-Mail mit der persönlichen Einladung der Teilnehmerin/des Teilnehmers erhalten.

Mit freundlichen Grüßen

Ihr Institut der Feuerwehr NRW

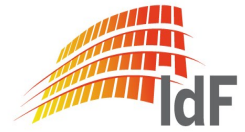

Es erscheint der Hinweis, dass die Anmeldung erfolgreich abgeschlossen worden ist.

Gleichzeitig wird für **jeden** angemeldeten Teilnehmer einer Veranstaltung eine E-Mail an die anmeldende Stelle gesendet.

**Frühestens** drei Wochen vor dem eigentlichen Veranstaltungsbeginn werden per E-Mail die Einberufungsunterlagen verschickt.

Institut der Feuerwehr Nordrhein-Westfalen

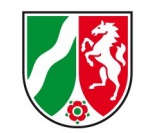

Sabmelden

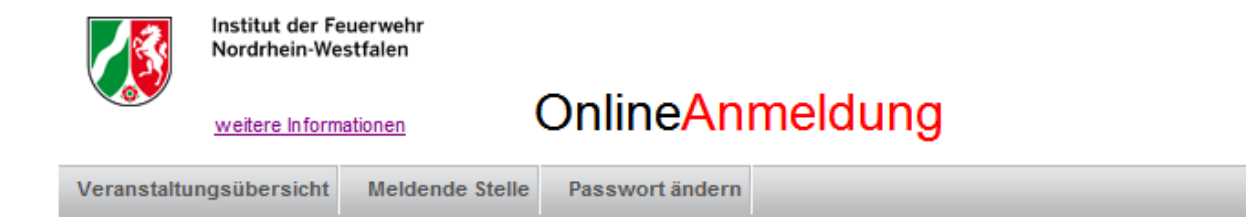

Zum Beenden der Online-Anmeldung benutzen Sie bitte den Button ,abmelden'.

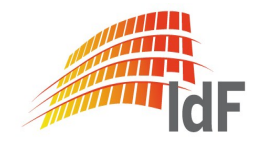